## KERNEL32.DLL hibaüzenet megoldása [Windows 7]

Készítette: Wolf[Black] | Farmnév: (WF)Glopers

Kedves Játékos!

Ebben a dokumentumban ismertetem számodra a FARMERAMA kliens telepítése során fellépő KERNEL32.DLL hibaüzenet megoldását. Ez a hiba általában Windows 7 operációs rendszeren belül jelentkezik, ezért ez az ismertető arra szolgál, hogy a Windows 7 operációs rendszeren belül orvoslásra kerüljön ez a hibaüzenet.

| FarmeramaInstaller.exe - Belépési pont nem található                                          | × |
|-----------------------------------------------------------------------------------------------|---|
| Az eljárás belépési pontja (SetDefaultDIIDirectories) nem található a DLL-ben (KERNEL32.dII). |   |
| ОК                                                                                            |   |

A hibaüzenet röviden azért lép fel számodra, mivel nincsenek a számítógépedre feltelepítve a megfelelő frissítések, ezen belül a KERNEL frissítések. A frissítéseket a Windows Update nevű szolgáltatáson keresztül van lehetőséged beszerezni.

A Windows Update szolgáltatást a keresőbe begépelve érheted el:

| Programok (1)            |                                     |
|--------------------------|-------------------------------------|
| 🖑 Windows Update         | 3.kattintsrá.                       |
| Vezérlőpult (3)          |                                     |
| Frissítések keresése     |                                     |
| Automatikus frissíté     | s be- és kikapcsolása               |
| 📷 Telepített frissítések | megjelenítése                       |
|                          |                                     |
|                          |                                     |
|                          |                                     |
|                          |                                     |
|                          |                                     |
|                          |                                     |
|                          |                                     |
|                          |                                     |
|                          |                                     |
| További eredmények       |                                     |
|                          | 2. frd be a keresőbe                |
| Windows Update           | WindowsUpdate <sup>9</sup> eállítás |
|                          |                                     |
| 1.kattintsaW             | indows menüpontra                   |

Fontos tudnod, hogy a Windows 7 operációs rendszer támogatottsága 2020. január 14. napon megszüntetésre került, a Microsoft ettől az időponttól kezdve nem támogatja az operációs rendszert. Amennyiben frissítést próbálsz keresni, az alábbi hibaüzenetet fogod kapni:

| 8 | A Windows<br>Hiba történt a s<br>telepítendő új f | nem tudta megl<br>zámítógépen<br>rissítések | keresni az új frissítésel                  | ket<br>Új <u>r</u> a |
|---|---------------------------------------------------|---------------------------------------------|--------------------------------------------|----------------------|
|   | keresésekor.                                      |                                             |                                            |                      |
|   | Talált hibák:                                     |                                             |                                            |                      |
|   | Kód: 8007000E                                     | A Windows Update i<br>A hibával kapcsolato  | smeretlen hibát észlelt.<br>s súgó elérése |                      |

Ezért, a Windows 7 operációs rendszeren elérhető Windows Update szolgáltatás csak kettő darab frissítés telepítése után válik elérhetővé számodra.

A következő kettő frissítést szükséges telepítened a Windows Update szolgáltatás eléréséhez:

| Név                                  | Letöltő link                                                                                                    |
|--------------------------------------|----------------------------------------------------------------------------------------------------|
| kb3020369                            | 32 BIT-es RENDSZER ESETÉN:<br>LETÖLTÉS IDE KATTINTVA!<br>64 BIT-es RENDSZER ESETÉN:<br>LETÖLTÉS IDE KATTINTVA!             |
| kb3172605                            | 32 BIT-es RENDSZER ESETÉN:<br><u>https://bit.ly/34w4NI5</u><br>64 BIT-es RENDSZER ESETÉN:<br><u>https://bit.ly/37kJFju</u> |
| FIGYELEM! Amennyiben telepítés során | <u>, bármelyik frissítéskor azt írja ki hogy "Ez a</u>                                                                     |

<u>FIGYELEM! Amennyiben telepítés során, bármelyik frissítéskor azt irja ki hogy "Ez a</u> <u>frissítés nem érvényes erre az eszközre" akkor az alábbi linken elérhető útmutatásban</u> <u>foglaltakat előszőr végre kell hajtani, a fenti kettő frissítés telepítése előtt:</u>

https://farmgazdak.hu/img/datacenter/knowadgle/upload/community/ismertetomegoldas\_kerneldll\_noaccessolve\_v958321.pdf

Miután letöltöttük mindkét frissítést, a letöltések mappában találjuk meg a két letöltött frissítést:

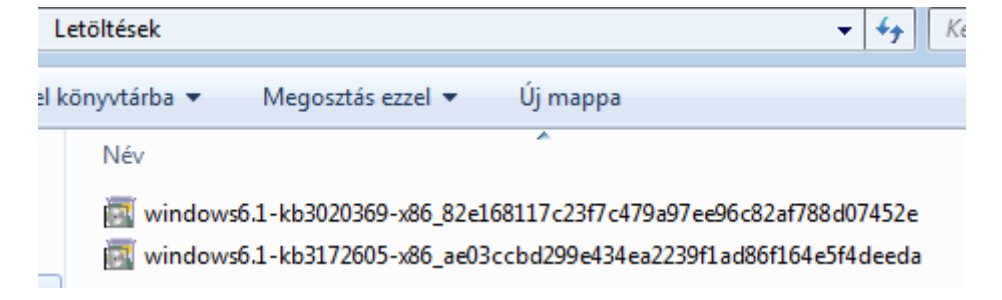

Telepítsük mindkét frissítést.

Indítsuk el az elsőt (kb3020369). Rákattintva az alábbi ablak jelenik meg:

| Windows Update önálló telepítő |       |
|--------------------------------|-------|
| A telepítés előkészítése       |       |
|                                |       |
|                                | Mégse |
|                                | megse |

Várjuk meg, ameddig megtörténik az előkészítés. Amint ez kész, az alábbi ablak ugrik fel:

1

| Windows Update önálló telepítő                                                                             |
|----------------------------------------------------------------------------------------------------|
| Szeretné telepíteni a következő Windows-szoftverfrissítést?<br>Frissítés a Windows rendszerhez (KB3020369) |
| Igen Nem                                                                                                   |

Kattintsunk az igen gombra. Ekkor az alábbi ablak jelenik meg:

| Frissítések letöltése és telepítése      | <b>X</b> |
|------------------------------------------|----------|
| A frissítések telepítése folyamatban van |          |
| Telepítés állapota:                      |          |
| Telepítés inicializálása                 | *        |
|                                          |          |
|                                          | ~        |
| Telepítés                                |          |
|                                          |          |
|                                          |          |
|                                          | Mégse    |

Várjuk meg, ameddig a telepítés megtörténik.

Miután megtörtént a telepítés, tájékoztatót kapunk róla:

| 1  | Frissítések letöltése és telepítése | × | á |
|----|-------------------------------------|---|---|
| e  | A telepítés befejeződött            |   | 4 |
| ok | 4                                   |   |   |
|    |                                     |   |   |
|    |                                     |   |   |
|    |                                     |   |   |
|    | Bezárás                             | ; |   |

Ugyan így, indítsuk el a másik telepítőt is, és telepítsük fel azt a frissítést is (kb3172605). A második frissítés (kb3172605) telepítése után, tájékoztat minket a telepítő, hogy újra kell indítanunk az eszközünket. Ezt tegyük meg azonnal.

| 4 Frissítés | sek letöltése és telepítése                                                                     | ×   | át       |
|-------------|-------------------------------------------------------------------------------------------------|-----|----------|
| 4           | A telepítés befejeződött<br>A frissítések érvénybe lépéséhez újra kell indítani a számítógépet. |     | 4:<br>4: |
|             |                                                                                                 |     |          |
|             |                                                                                                 |     |          |
|             |                                                                                                 |     |          |
|             | Újraindítás most Bezár                                                                          | rás |          |

Újraindítást követően, kattintsunk a "Frissítés keresése" gombra, a Windows Update szolgáltatáson belül:

| 8 | Frissítések keresése a számítógéphez<br>A számítógép biztonságának és teljesítményének növelése érdekében<br>mindig telepítse a legújabb frissítéseket. |
|---|----------------------------------------------------------------------------------------------------|
|   | Frissítések keresése                                                                                                    |

#### Ezután elindul a frissítések keresése:

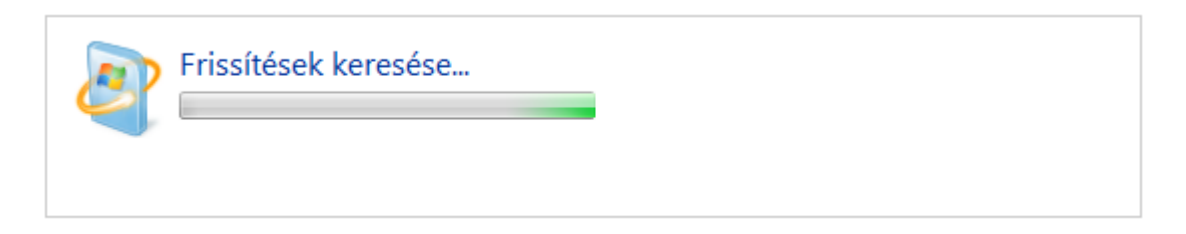

Várjunk türelemmel, ameddig ez megtörténik. Ez a művelet akár több órát is igénybe vehet! Miután megtörtént a frissítések keresése, az alábbi ablak fogad minket:

|  | Frissítések letöltése és telepíté                                 | se a számítógépre                                          |
|--|-------------------------------------------------------------------|------------------------------------------------------------|
|  | 167 fontos frissítés elérhető<br>6 választható frissítés elérhető | 166 fontos frissítés kijelölve, 1 015,5 MB<br>- 1 015,6 MB |
|  |                                                                   | Frissítések telepítése                                     |

Kattintsunk a "Frissítések telepítése" gombra. Ekkor megjelenik az alábbi ablak:

| 0        | 🅞 🖑 Windows Update                                                                                                    | <b>×</b> |
|----------|----------------------------------------------------------------------------------------------------|----------|
| îî<br>Tê | Rosszindulatú Windows szoftverek eltávolítására szolgáló eszköz – 2018. február<br>(KB890830)                                                                                                    | 4        |
|          | LICENCFELTÉTELEK MICROSOFT SZOFTVERHEZ<br>MICROSOFT WINDOWS MALICIOUS SOFTWARE REMOVAL TOOL<br>A jelen dokumentumban foglalt licencfeltetelek kötelező megállapodást tartalmaznak a<br>Microsoft Corporation (vagy, az Ön lakhelyétől függőne gyik társvállalta) és Ön között.<br>Kérjük, figyelmesen olvassa el ezen feltételeket. A feltételek a fent megnevezett szoftverre<br>vonatkoznak — ideétrve azt az adathordozót (ha van ilyen), amelyen Ön a szoftvert<br>megkapta. A feltételek a szoftverhez tartozó bármely Microsoft:<br>• frissítésre,<br>• bővítésre,<br>• Internet-alapú szolgáltatásra és<br>• terméktámogatási szolgáltatásra |          |
|          | <ul> <li>Elfogadom a licencfeltételeket</li> <li>Nyomta</li> <li>Nem fogadom el</li> </ul>                                                                                                    | tás      |
|          | Befejezés Mégse                                                                                                    |          |

Jelöljük ki hogy "Elfogadom a licenfeltételeket" és kattintsunk a "Befejezés" gombra. Ekkor megtörténik a frissítések letöltése:

| 2 | Frissítések letöltése                                        |                       |
|---|--------------------------------------------------------------|-----------------------|
|   | 165 frissítés letöltése (összesen: 956,9 MB, elkészült: 48%) |                       |
|   |                                                              | 🕞 Letöltés leállítása |

Miután megtörtént a frissítések letöltése, automatikusan elindul a letöltött frissítések telepítése:

| 2 | Frissítések telepítése                                                               |                        |
|---|--------------------------------------------------------------------------------------|------------------------|
|   | 12/163 frissítés telepítése<br>Internet Explorer 11 böngésző a Windows 7 rendszerhez |                        |
|   |                                                                                      | 🛞 Telepítés leállítása |

A FRISSÍTÉSEK TELEPÍTÉSE TÖBB ÓRÁT VESZNEK IGÉNYBE!

Egy idő után az alábbi (vagy hasonló) üzenetet fogjuk kapni:

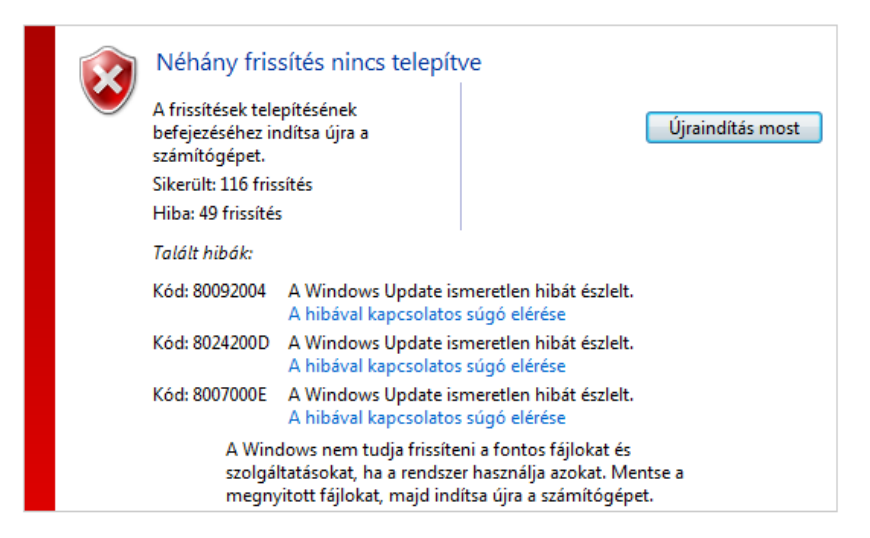

Nem kell megijedni. Több frissítés (amit hibának jelez) azokra épül, amik sikerültek – de konfigurálni kell őket. Amihez újra kell indítani az eszközünket, és a konfigurálást automatikusan véghez viszi az eszközünk. Tehát, kattintsunk az újraindítás gombra!

A konfigurálás elkezdődik automatikusan:

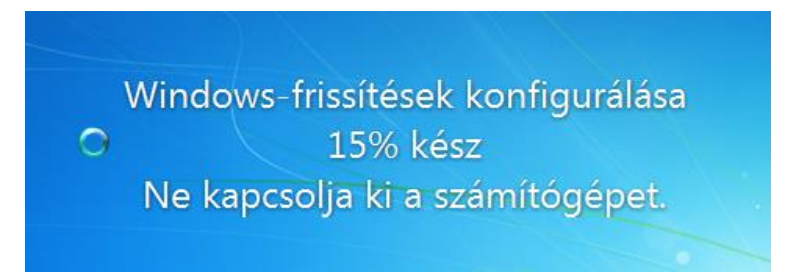

30% után újraindul a gép, ezután a maradék 70% konfigurálása is megtörténik. Ezután a bejelentkezési lapon jelentkezzünk be.

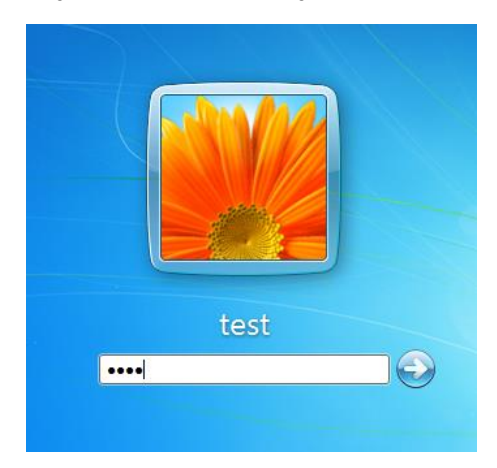

Ezután ismét nyissuk meg a Windows Update szolgáltatást. Telepítsük fel az ekkor megjelenő összes frissítést, a fentiek alapján:

Néhány frissítés nincs telepítve

Megszakítva: Egy frissítés Fontos frissítések áttekintése 1 fontos frissítés kijelölve

Minden frissítést telepítsünk! Miután az alábbi ablak fogad minket:

A frissítések telepítése sikeresen megtörtént További frissítések állnak rendelkezésre. Sikerült: Egy frissítés Fontos frissítések áttekintése Választható frissítések áttekintése

Kattintsunk a "Fontos frissítések áttekintése" menüpontra.

#### Itt kattintsunk az ok gombra:

telepiteni kivant trissiteseket

|              | V  | Név                                                                     | Méret             | *    | 2017-12 Havi összegző biztonsági                                             |
|--------------|----|-------------------------------------------------------------------------|-------------------|------|------------------------------------------------------------------------------|
|              | Wi | 1dows 7 (44)                                                            |                   |      | minőségi frissítés Windows 7                                                 |
|              | 1  | 2017-12 Havi összegző biztonsági minőségi frissítés Windows 7 x86-al    | 125,2 MB          |      | (KB4054518)                                                                  |
| , <b>5</b> ) | V  | 2019-09 Havi összegző biztonsági minőségi frissítés Windows 7 x86-al    | 184,2 MB          |      | Fox Microsoft szoftvertermékben a                                            |
|              | V  | 2019–10 Frissítés Windows 7 rendszerhez, x86-alapú rendszerek esetén    | 210 KB            | Ξ    | rendszere épségét veszélyeztető                                              |
|              | V  | 2020-01 kumul. biztmin. frissítés a .NET-keretrendszer 3.5.1, 4.5.2, 4  | 16,1 MB           |      | biztonsági problémát azonosítottunk.                                         |
|              | V  | Biztonsági frissítés a Microsoft .NET-keretrendszer 3.5.1-es verziójáho | 15,4 MB           |      | A Microsoft ezen frissitesenek<br>telepítésével megyédheti a rendszert.      |
|              | V  | Biztonsági frissítés a Microsoft .NET-keretrendszer 3.5.1-es verziójáho | 343 KB            |      | A frissítésben szereplő hibák teljes                                         |
|              | V  | Biztonsági frissítés a Microsoft .NET-keretrendszer 3.5.1-es verziójáho | 743 KB            |      | listáját a Microsoft Tudásbázis                                              |
|              | 1  | Biztonsági frissítés Windows 7 rendszerhez (KB2620704)                  | 665 KB            |      | kapcsolodo cikke tartalmazza. A<br>frissítés telenítése után szükség lehet a |
|              | 1  | Biztonsági frissítés Windows 7 rendszerhez (KB2770660)                  | 250 KB            |      | számítógép újraindítására.                                                   |
|              | V  | Biztonsági frissítés Windows 7 rendszerhez (KB2807986)                  | 107 KB            |      | Közzétéve: 2017.12.12.                                                       |
|              | 1  | Biztonsági frissítés Windows 7 rendszerhez (KB2862335)                  | 164 KB            |      | A frissítés telepítését követően                                             |
|              | 1  | Biztonsági frissítés Windows 7 rendszerhez (KB2871997)                  | 6,7 MB            |      | előfordulhat, hogy újra kell                                                 |
|              | 1  | Biztonsági frissítés Windows 7 rendszerhez (KB2884256)                  | 71 KB             |      | indítania a számítógépet.                                                    |
|              | V  | Biztonsági frissítés Windows 7 rendszerhez (KB2893294)                  | 131 KB            |      | Δ frissítés készen áll a letöltésre                                          |
|              | 1  | Biztonsági frissítés Windows 7 rendszerhez (KB2991963)                  | 598 KB            |      |                                                                              |
|              | 1  | Biztonsági frissítés Windows 7 rendszerhez (KB3004375)                  | 6,4 MB            |      | További információk                                                          |
|              | 1  | Biztonsági frissítés Windows 7 rendszerhez (KB3011780)                  | 3,0 MB            |      | Támogatási információ                                                        |
|              | 1  | Biztonsági frissítés Windows 7 rendszerhez (KB3031432)                  | 6,4 MB            | Ŧ    |                                                                              |
|              |    | Összes k                                                                | ijelölt: 44 fonto | s fr | issítés OK Mégse                                                             |

Ezután pedig a "választható frissítések menüpontra":

| A kijelölt frissítések letöltése és telepítése                   |                                         |  |  |
|------------------------------------------------------------------|-----------------------------------------|--|--|
| 44 fontos frissítés elérhető<br>5 választható frissítés elérhető | 44 fontos frissítés kijelölve, 416,3 MB |  |  |
|                                                                  | Frissítések telepítése                  |  |  |

Kattintsunk a név melletti kockába:

#### lölje ki a telepíteni kívánt frissítéseket

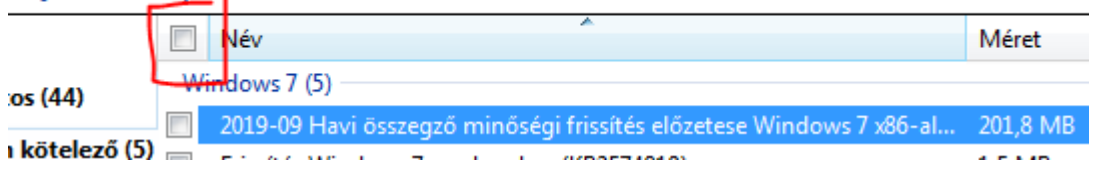

Ezután az OK gombra:

#### Jelölje ki a telepíteni kívánt frissítéseket ✓ Név Méret 2019-09 Havi összegző minőségi frissítés előzetese Ŵindows 7 Windows 7 (5) ~ Fontos (44) x86-alapú 🛛 2019-09 Ha rendszerekhez(KB4516048) Nem kötelező (5) 📝 Frissítés Windows 7 rendszerhez (KB2574819) 1,5 MB A frissítés telepítésével a Windows Frissítés Windows 7 rendszerbez (KB2592687) 1.5 MB - 5.7 MB rendszerrel kapcsolatos problémák oldhatók meg. A frissítésben javított hibák teljes listáját a Microsoft Frissítés Windows 7 rendszerhez (KB2830477) 2,2 MB - 5,8 MB Frissítés Windows 7 rendszerhez (KB3102429) 16,9 MB Tudásbázis kapcsolódó cikke tartalmazza. A frissítés telepítése után szükség lehet a számítógép újraindítására. Közzétéve: 2019.09.24. A frissítés telepítését követően előfordulhat, hogy újra kell indítania a számítógépet. A frissítés készen áll a letöltésre További információk Támogatási információ Mégse Összes kijelölt: 44 fontos frissítés, 5 választható frissítés ОК

És telepítsük a frissítéseket a "Frissítések telepítése" gombra kattintva:

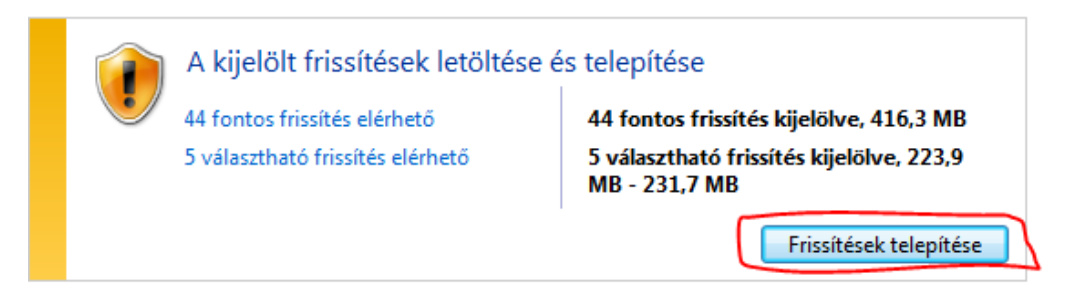

Miután telepítettük a frissítéseket, kattintsunk az "Újraindítás" gombra:

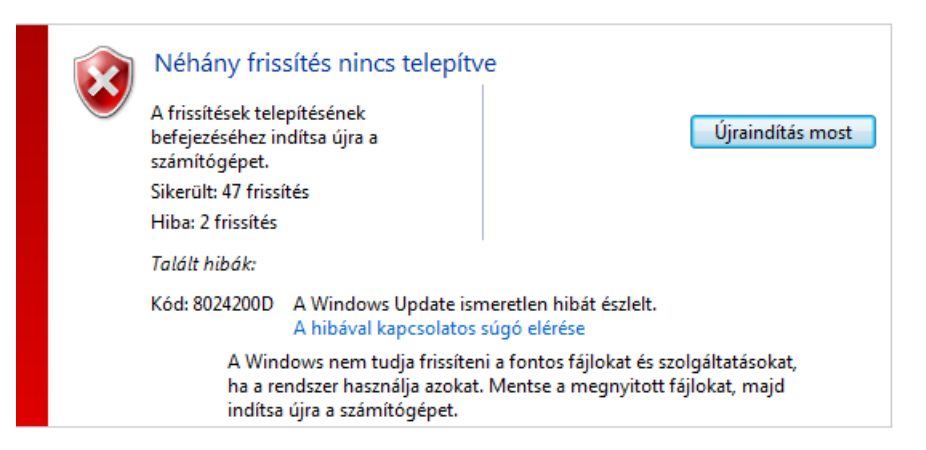

Ezután ismételten konfigurálás következik. Várjuk meg, ameddig a bejelentkezési képernyő megjelenik. Ezután lépjünk be. Ismét nyissuk meg a Windows Update szolgáltatást.

Telepítsük a fennmaradó frissítéseket, a frissítések telepítése gombra kattintva:

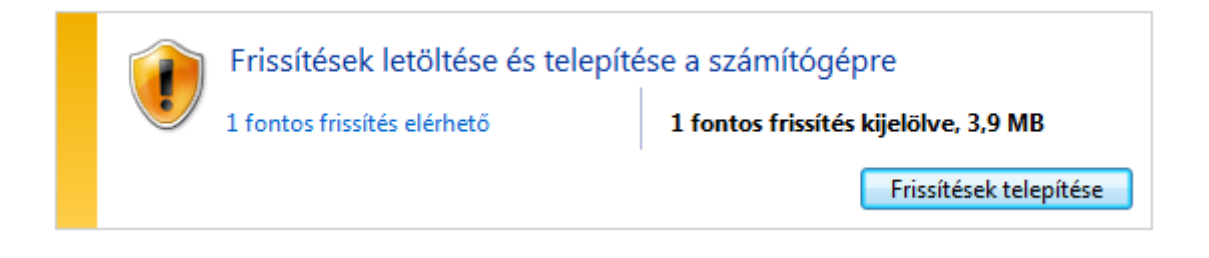

# Kész!

### A DLL probléma innentől kezdve megszűnik, és tudod telepíteni a FARMERAMA klienst az eszközödre.

Remélem tudtam segíteni számodra! Üdvözlettel, Wolf[Black]

Utoljára frissítve: 2020.12.19. 16:30